# Driver Installation instructions for the printer HP Laserjet 400 M401dn (duplex printing), for Windows which is located in the 1<sup>st</sup> floor of IAASARS, after the entrance, in the right corridor

ver 1en

Download and uncompress the drivers from

http://ftp.hp.com/pub/softlib/software12/COL42912/lj-113509-2/LJ-M401-drv-no-installer-13016.exe

 $\rightarrow$  Devices and Printers

 $\rightarrow$ Add a printer

| () <b>.</b> | Add Printer                                                                                                    | 23  |
|-------------|----------------------------------------------------------------------------------------------------|-----|
| W           | nat type of printer do you want to install?                                                                                                    |     |
| •           | Add a local printer<br>Use this option only if you don't have a USB printer. (Windows automatically installs USB printer<br>when you plug them in.)                   | s   |
|             | Add a network, wireless or Bluetooth printer<br>Make sure that your computer is connected to the network, or that your Bluetooth or wireless<br>printer is turned on. |     |
|             | Next Can                                                                                                    | :el |

Select : Add a local printer

→Next

| 🚱 🖶 Add Printer                    | <b>x</b>                                                               |
|------------------------------------|------------------------------------------------------------------------|
| Choose a printer port              |                                                                        |
| A printer port is a type of connec | tion that allows your computer to exchange information with a printer. |
| O Use an existing port:            | LPT1: (Printer Port)                                                   |
| Oreate a new port:                 |                                                                        |
| Type of port:                      | Standard TCP/IP Port                                                   |
|                                    |                                                                        |
|                                    |                                                                        |
|                                    |                                                                        |
|                                    |                                                                        |
|                                    |                                                                        |
|                                    | Next Cancel                                                            |

Select Create a new port : Type of port: Standard TCP/IP Port

 $\rightarrow$ Next

| G 🖶 Add Printer             |                                    | <b>X</b>    |
|-----------------------------|------------------------------------|-------------|
| Type a printer hostnam      | ne or IP address                   |             |
| Device type:                | TCP/IP Device                      | •           |
| Hostname or IP address:     | netprn.astro.noa.gr                |             |
| Port name:                  | netprn.astro.noa.gr                |             |
| Query the printer and autor | matically select the driver to use |             |
|                             |                                    |             |
|                             |                                    |             |
|                             |                                    |             |
|                             |                                    |             |
|                             |                                    | Next Cancel |

Input Hostname or IP address : *netprn.astro.noa.gr* 

## →Next

| G 🖶 Add Printer                                                                                                    |                                                                                                    | X |
|----------------------------------------------------------------------------------------------------|----------------------------------------------------------------------------------------------------|---|
| Install the printer drive<br>Choose your printer<br>To install the driver                                                                                                    | rer<br>r from the list. Click Windows Update to see more models.<br>r from an installation CD, click Have Disk. |   |
| Manufacturer<br>Adobe<br>Brother<br>Canon<br>Epson<br>Fuji Xerox                                                                                                    | Printers Adobe PDF Converter                                                                                    |   |
| This driver is digitally signing the second second | gned. Windows Update Have Disk ing is important Next Cance                                                      | - |

 $\rightarrow$ Have disk

Browse to the extracted driver files

| ( )<br>     | Add Printer                      | I .                                 | 0               |                   | X   |
|-------------|----------------------------------|-------------------------------------|-----------------|-------------------|-----|
| Insta       | all the printe                   | r driver                            |                 |                   |     |
| ≫ Ir        | Choose your<br>Install From Disk | nrinter from the list. Click Window | is Undate to se | e more models     | 1   |
|             | Locate File                      | the residence of the second second  | Charles and     | X                 |     |
|             | Look in: 📜 H                     | HP_LaserJet_400_M401                | - 3 🕫 🖻         | ⁰▼                |     |
|             | Name                             | A                                   |                 | Date modified     |     |
| F           | 🚳 hpbuio60l                      |                                     |                 | 8/9/2012 4:33 πμ  |     |
| E           | hpcm401c                         |                                     |                 | 28/9/2012 11:53 1 |     |
| G<br>G<br>F | ്ള) hpcm401u                     |                                     |                 | 28/9/2012 11:53 1 | -   |
| <b></b>     | •                                | 111                                 |                 | ۱.                |     |
|             | File name:                       | hpcm401c                            | •               | Open              |     |
|             | Files of type:                   | Setup Information (*.inf)           | •               | Cancel            | cel |

## Select : hpcm401c

## $\rightarrow$ open

|   | Add Printer                                                                 |
|---|-----------------------------------------------------------------------------|
| 1 | Install the printer driver                                                  |
|   | Choose your printer from the list. Click Windows Update to see more models. |
|   | To install the driver from an installation CD, click Have Disk.             |
|   |                                                                             |
|   | Printers                                                                    |
|   | HP LaserJet 400 M401 PCL 6                                                  |
|   |                                                                             |
|   | This driver is digitally signed.                                            |
|   | Tell me why driver signing is important                                     |
|   | Next Cancel                                                                 |

#### $\rightarrow$ Next

| _ |                         |                           |                        | -D    |        |
|---|-------------------------|---------------------------|------------------------|-------|--------|
|   | 🖶 Add Printer           | S.                        | <b>n</b> 4             | P     | X      |
|   | Type a printer r        | name                      |                        |       |        |
|   | Printer name:           | HP LaserJet 400 M401      |                        |       |        |
|   | This printer will be in | nstalled with the HP Lase | rJet 400 M401 PCL 6 dr | iver. |        |
| - |                         |                           |                        |       |        |
|   |                         |                           |                        |       |        |
|   |                         |                           |                        |       |        |
|   |                         |                           |                        | Next  | Cancel |

#### $\rightarrow$ Next

| 🕞 🖶 Add I | Printer            |      | ×      |
|-----------|--------------------|------|--------|
|           |                    |      |        |
|           |                    |      |        |
|           |                    |      |        |
|           | Installing printer |      |        |
|           |                    |      |        |
|           |                    |      |        |
|           |                    | Next | Cancel |

...Wait

|        | C Add Printer                                                                                                    |
|--------|----------------------------------------------------------------------------------------------------|
| D<br>H | Printer Sharing                                                                                                    |
|        | If you want to share this printer, you must provide a share name. You can use the suggested name or type a new one. The share name will be visible to other network users. |
|        | Do not share this printer                                                                                                    |
| 1      | Share this printer so that others on your network can find and use it                                                                                                    |
| L      | Share name:                                                                                                    |
|        | Location:                                                                                                    |
| l      | Comment:                                                                                                    |
| l      |                                                                                                    |
| l      |                                                                                                    |
| l      |                                                                                                    |
|        | Next Cancel                                                                                                    |

Select : Do not share this printer

#### $\rightarrow$ Next

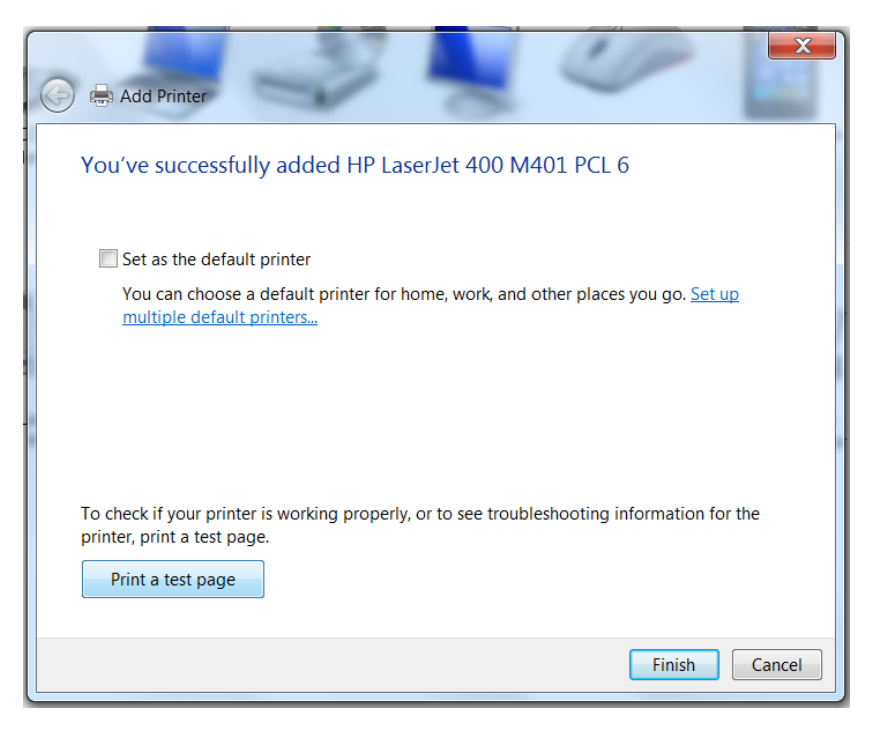

Select if you wish : Set as the default printer

Select if you wish : Print a test page

 $\rightarrow$ Finish